## Willkommen auf terminal-hak.campus22 **HAK**|**HAS**kremS

Die Verbindung läuft ab nun über eine gesicherte Verbindung den FortiClient. Es ist dazu notwendig diesen auf eurem Gerät zu installieren.

## 1. Downloadlink:

https://forticlient.com/downloads

Betriebssystem auswählen und installieren:

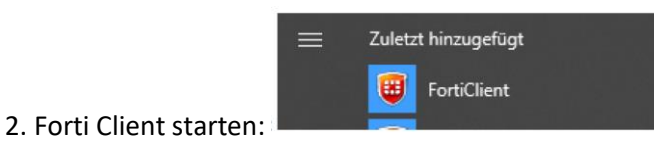

3. VPN Verbindung einrichten und als Gateway **terminal-hak.campus22.at** mit Port 443 angeben. Hinweis: Der Verbindungsname ist frei wählbar.

|                        | VPN-Verbindung bearbeiten |                                                                      |   |
|------------------------|---------------------------|----------------------------------------------------------------------|---|
|                        | VPN                       | SSL-VPN IPsec VPN                                                    |   |
| Georg                  | Verbindungsname           | terminal-hak                                                         |   |
|                        | Beschreibung              |                                                                      |   |
| COMPLIANCE & TELEMETRY | Remote Gateway            | terminal-hak.campus22.at<br>+Add Remote Gateway                      | × |
|                        |                           | Port anpassen 443                                                    |   |
| W VULNERABILITY SCAN   | Benutzerzertifikat        | Keines 🔻                                                             |   |
|                        | Authentifizierung         | Nachfragen beim Login<br>Dei falschen Server Zertifikat nicht warnen |   |
| ! Benachrichtigung     |                           |                                                                      |   |
| 🔅 Einstellungen        |                           | Abbrechen Sichern                                                    |   |
| f) About               |                           |                                                                      |   |

4. Benutzername eingeben und Passwort aus der Domäne hakhaskrems eingeben – verbinden.

| COMPLIANCE & TELEMETRY   COMPLIANCE & TELEMETRY   VULNERABILITY SCAN   REMOTE ACCESS   Benachrichtigung   Einstellungen   About                       | VPN Name<br>Benutzername<br>Passwort |
|----------------------------------------------------------------------------------------------------|--------------------------------------|
| VPN Name terminal.hak<br>IP Adresse 10.212.134.200<br>Benutzername Max.Muster<br>Dauer 00:00:03<br>Bytes genenda 128.43 KB<br>Bytes gesendet 34.49 KB | Verbinden                            |
| Verbindung steht.<br>4. Nun <b>Remotedesktopverbin</b><br><b>Remotedesktopver</b>                                                                     | ndung aufrufen<br>bindung            |

IP des Terminalservers 10.1.0.113, mit dem man sich verbinden möchte eingeben

Desktop-App

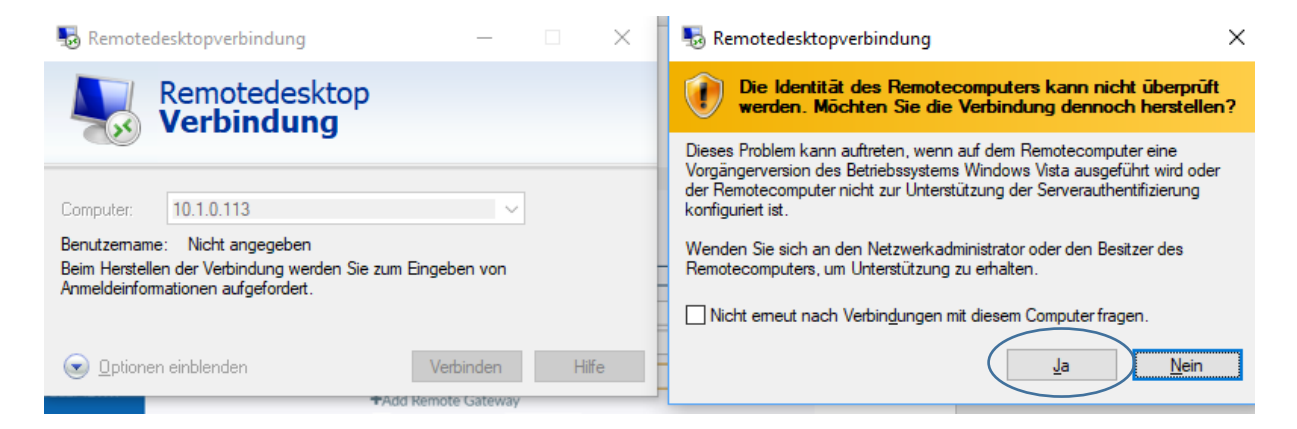

## 5. Anmeldefenster des Terminalservers:

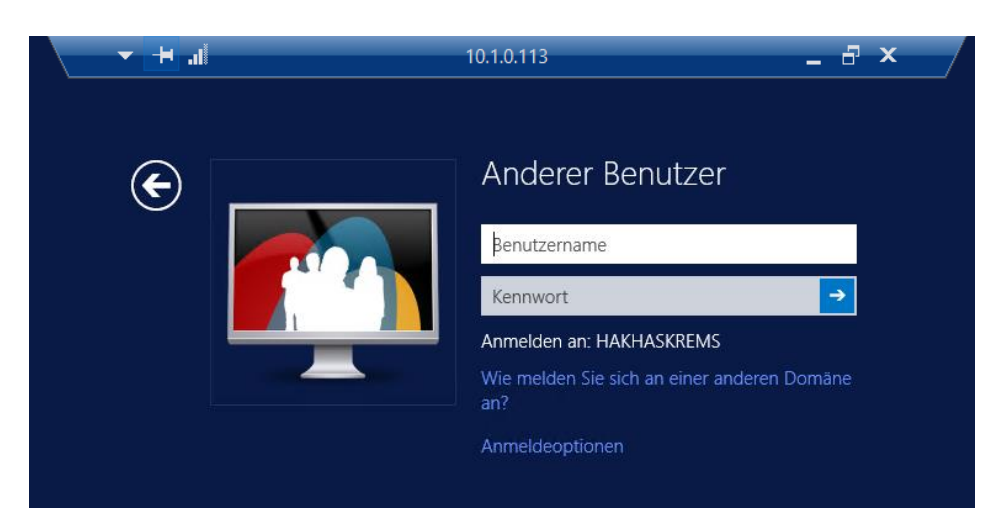

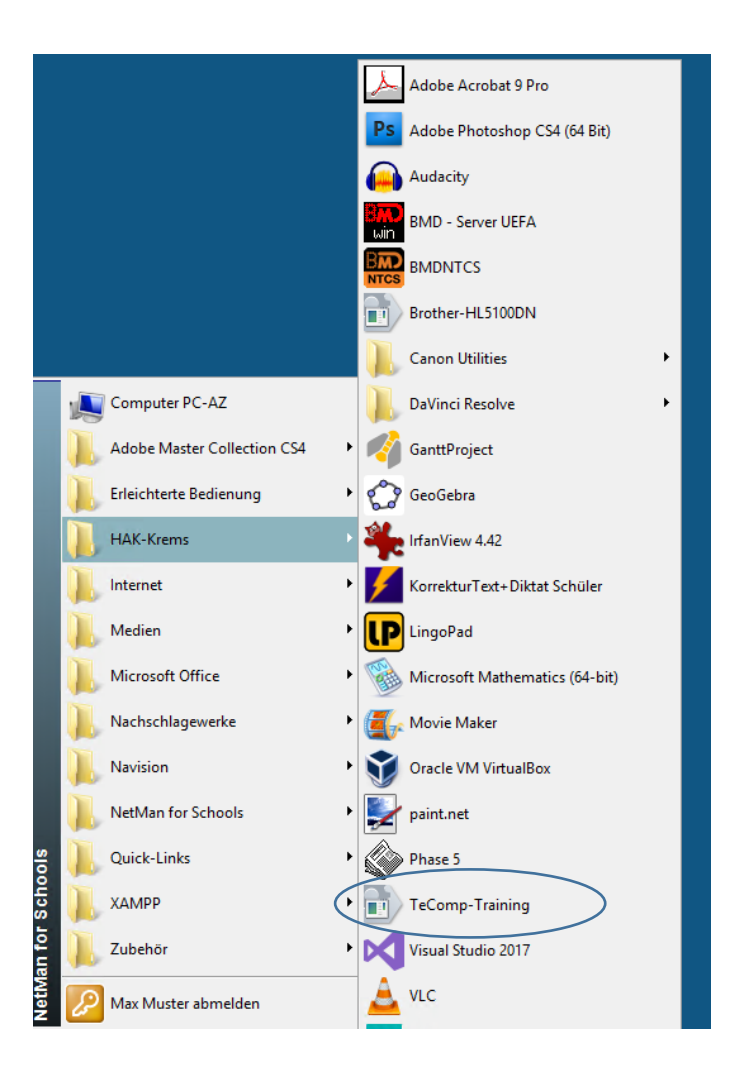

6. FERTIG – Programm aufrufen wie im EDV Saal. Hinweis: Nicht alle Programme wurden installiert!

7. Nach Beendigung einfach abmelden bzw. Verbindung wieder trennen.

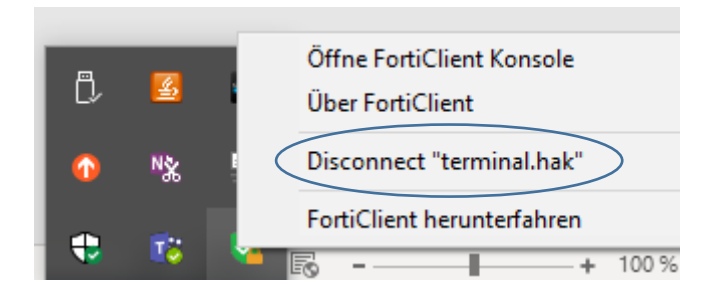